## Installing Stream Deck Plugin (Windows)

(i)

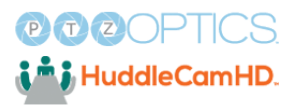

Tip! Verify that the Stream Deck software is installed. Open start menu and type "Stream Deck". If you don't see the program, visit: <u>https://www.elgato.com/us/en/s/downloads</u>

| Stream Deck                                           |        |                                        |
|-------------------------------------------------------|--------|----------------------------------------|
| ← All Work Apps Docume                                | nts We | b Settings Peo 🕨 Haverford Syst A      |
| Best match                                            |        |                                        |
| Stream Deck                                           |        |                                        |
| Settings                                              |        | Stream Deck                            |
| 🧕 Media streaming options                             | >      | Арр                                    |
| Play <b>stream</b> ing video at a lower<br>resolution | >      | 🕑 Open                                 |
| HDR settings                                          | >      | Recent                                 |
| Search work and web                                   |        | S com.ptzoptics.control - in Downloads |
| Q Stream - See work and web results                   | >      | 🙃 com ntzontics control - in release   |

1 Open your Downloads location that has the plugin

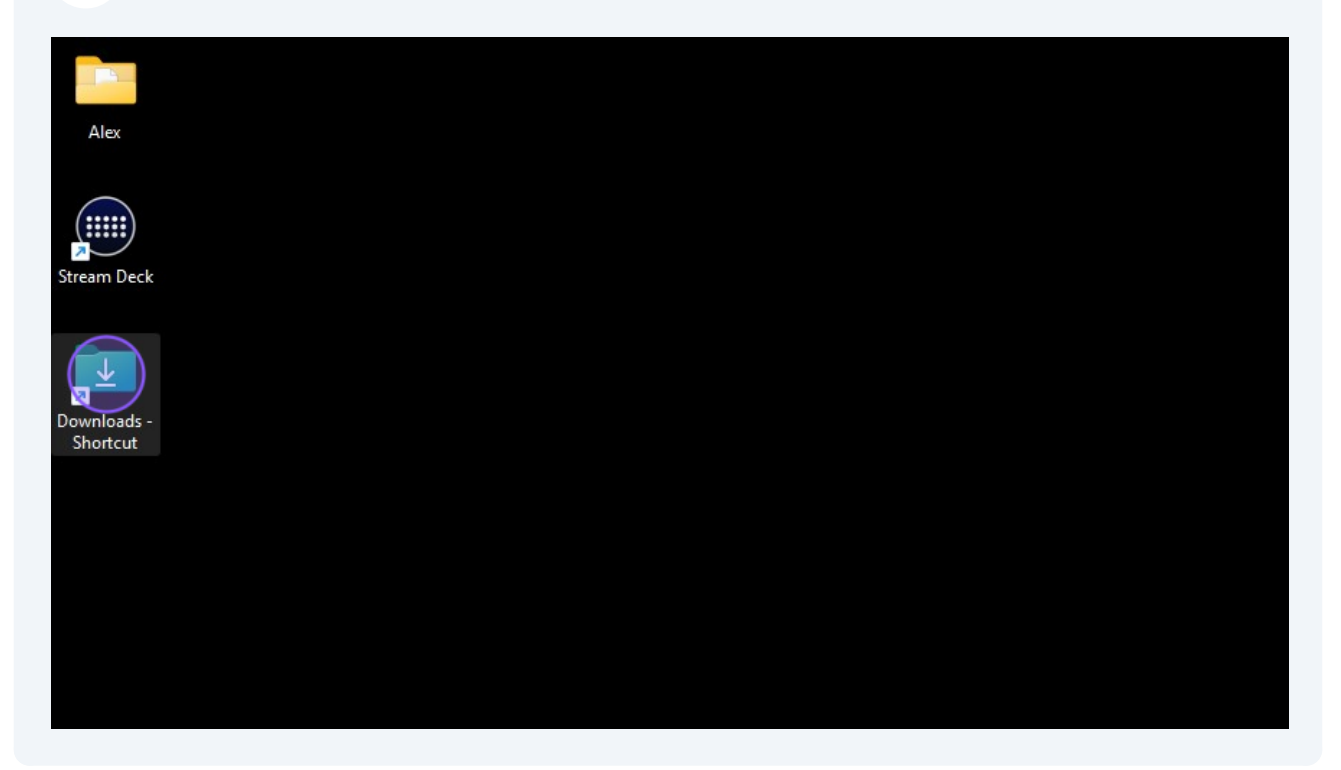

2 Double-click "com.ptzoptics.control"

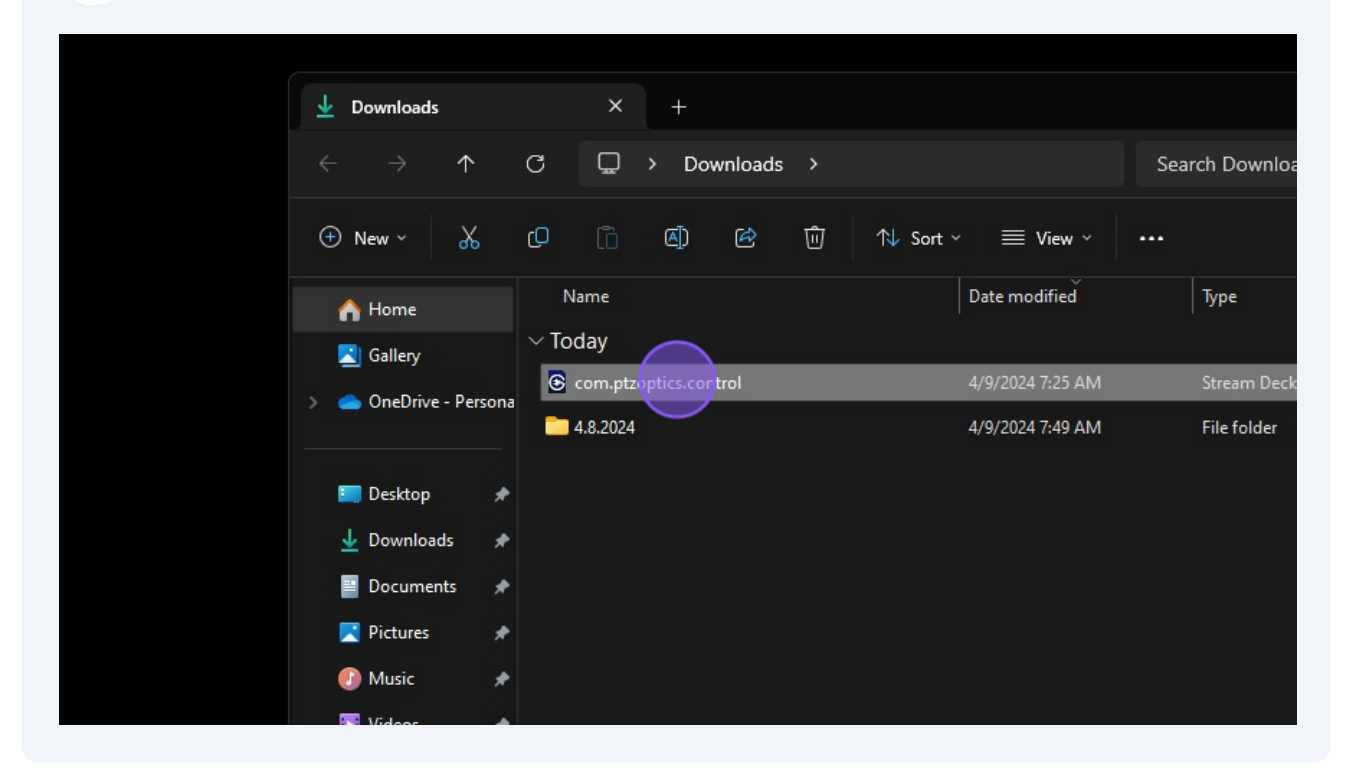

### Ŵ

3

# Alert! If you have an issue with it not automatically installing and it opens up looking like garbled text, please jump to step 7!

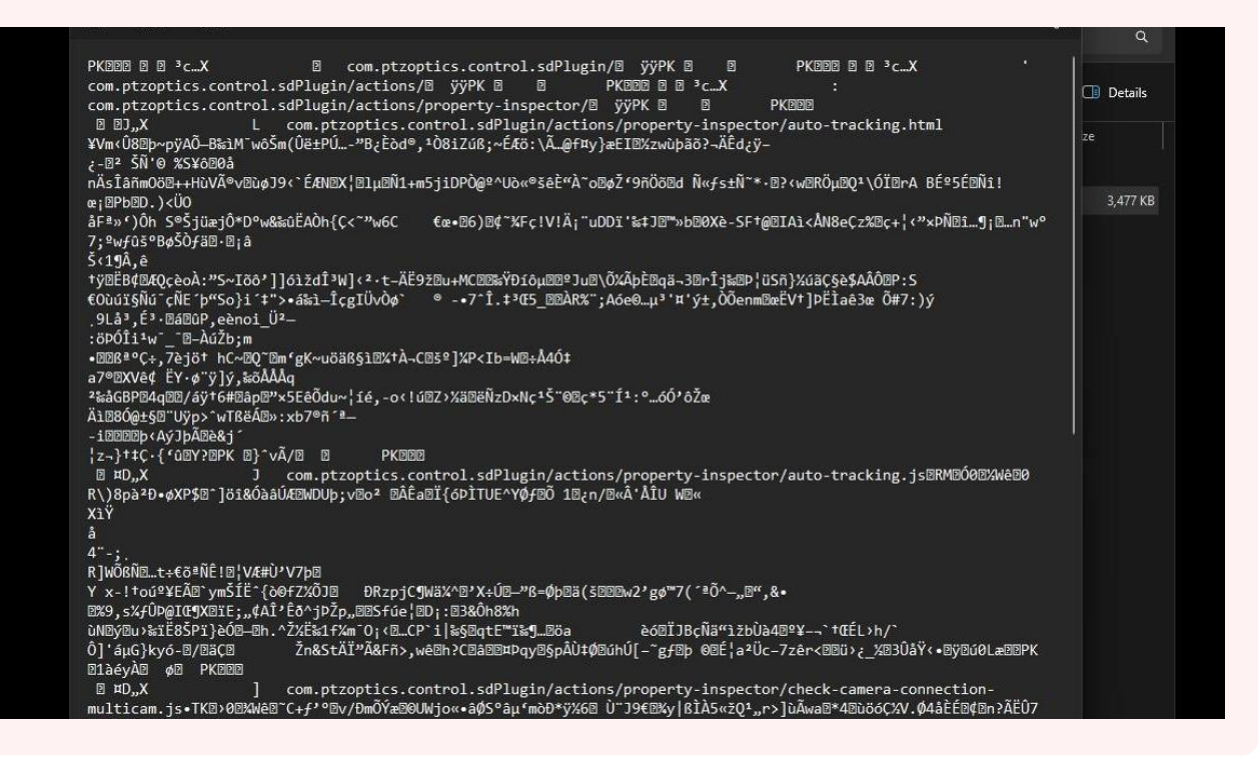

Open your Stream Deck software. You should see a banner notification that alerts you to the plugin having been installed.

| x S 192.168.15.219/#system X | +                                     |               |
|------------------------------|---------------------------------------|---------------|
|                              |                                       | All Bookmarks |
|                              | It can be found in your Actions List. | d. 🚫          |
|                              | 🗸 🚫 Multi Action                      |               |
|                              | S Multi Action                        |               |
|                              | S Multi Action Switc                  | h             |
|                              | 💯 Random Action                       |               |
|                              | > 📰 Stream Deck                       |               |
|                              | > 区 Navigation                        |               |
|                              | > 🖡 System                            |               |
|                              |                                       |               |

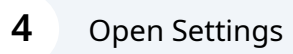

|             |        |            |                | -      | × |  |
|-------------|--------|------------|----------------|--------|---|--|
|             |        |            |                |        | ŧ |  |
| ۵ 🗮 🕹 🕹 🕹 🕹 | ₹<br>A | ~  M       | Iulti Action   |        |   |  |
|             |        | <>> ₪      | Iulti Action   |        |   |  |
|             |        | ⊗≫ №       | Aulti Action S | Switch |   |  |
|             |        | ∰ R        | andom Actio    |        |   |  |
|             |        | > s        | tream Deck     |        |   |  |
|             |        | > ()<br>() | lavigation     |        |   |  |
|             |        | > 🖥 s      | ystem          |        |   |  |

### 5 Click "Plugins"

| Preferences |                   |                         |                   |       | × |  |
|-------------|-------------------|-------------------------|-------------------|-------|---|--|
| General     | Devices           | Accounts                | Profiles Plugins  | Style |   |  |
|             | Software Version: | 6.5.2 (19936)           | Check for Updates |       |   |  |
|             |                   | <u>Visit our FAQ pa</u> | age here          |       |   |  |
|             |                   |                         |                   |       |   |  |
|             |                   |                         |                   |       |   |  |
|             |                   |                         |                   |       |   |  |
|             |                   |                         |                   |       |   |  |
|             |                   |                         |                   |       |   |  |
|             |                   |                         |                   |       |   |  |

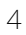

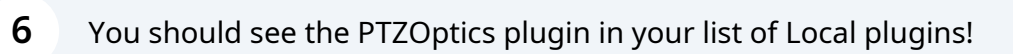

| Stream Deck                      | Preferences |                   |           |          |         |       |
|----------------------------------|-------------|-------------------|-----------|----------|---------|-------|
|                                  | General     | Devices           | Accounts  | Profiles | Plugins | Style |
| Stream Deck 309 ~<br>Profile 1 ~ | Local       | ics Carmera Contr | ol (Beta) |          |         |       |

### 7 Right click "com.ptzoptics.control"

| 业 Downloads                                                                                                    | × +                                                                                                    |                                |
|----------------------------------------------------------------------------------------------------|----------------------------------------------------------------------------------------------------|--------------------------------|
| $\leftarrow \rightarrow \uparrow$                                                                                       | C                                                                                                    | Search Downloads               |
| 🕀 New 🗸                                                                                                    | C ि ④ છ ū ∿ Sort ∽ ≡ View ∽                                                                                                    |                                |
| in Home                                                                                                    | Name Date modified                                                                                                    | Туре                           |
| 🔀 Gallery<br>> 🌰 OneDrive - Persona                                                                                     | <ul> <li>✓ Today</li> <li>i com.ptzoptics.control</li> <li>4/9/2024 7:25 AM</li> <li>4.8.2024</li> <li>4/9/2024 7:49 AM</li> </ul> | STREAMDECKPLUGI<br>File folder |
| <ul> <li>□ Desktop</li> <li>↓ Downloads</li> <li>∅ Documents</li> <li>៷</li> <li>∞ Pictures</li> <li>∅ Music</li> </ul> |                                                                                                    |                                |

**8** Hover over "Open with" and click "Stream Deck" or "Choose another app"

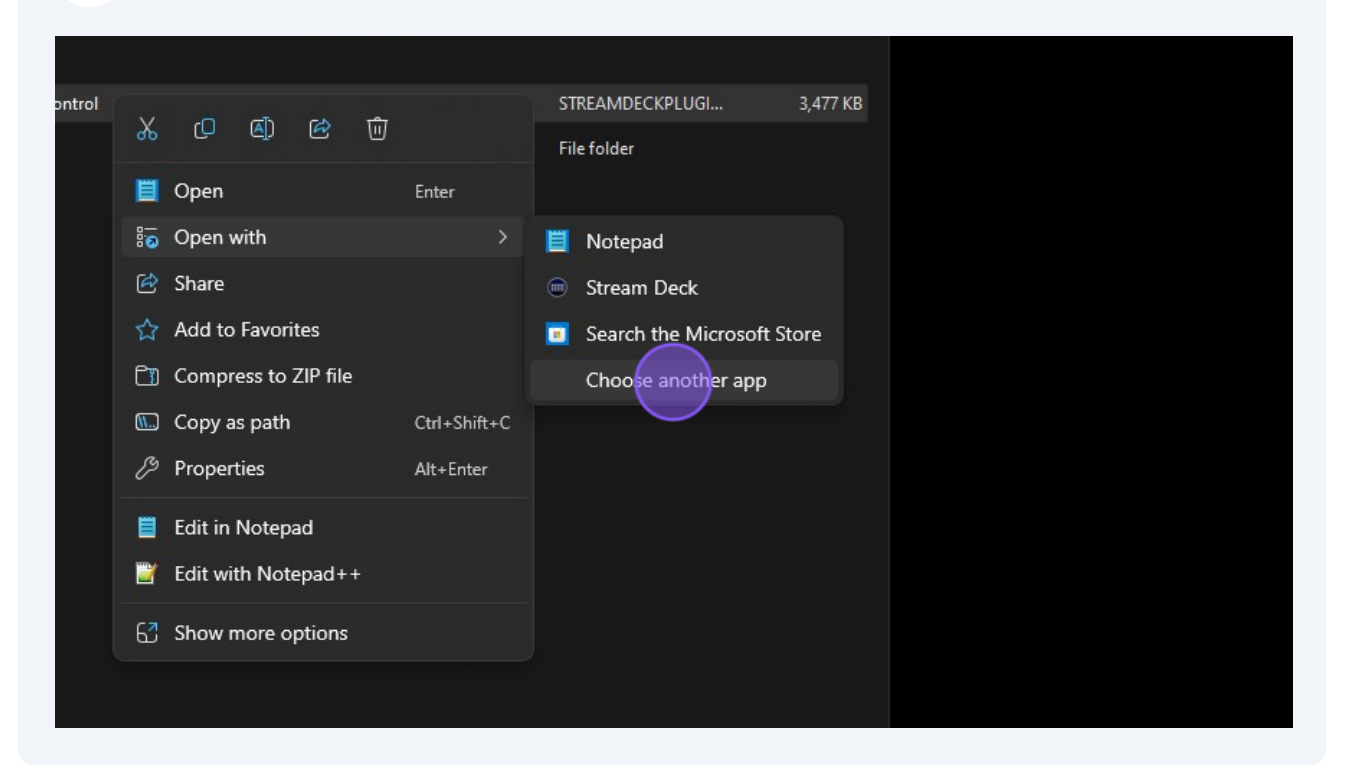

**9** Find the Stream Deck application on your computer

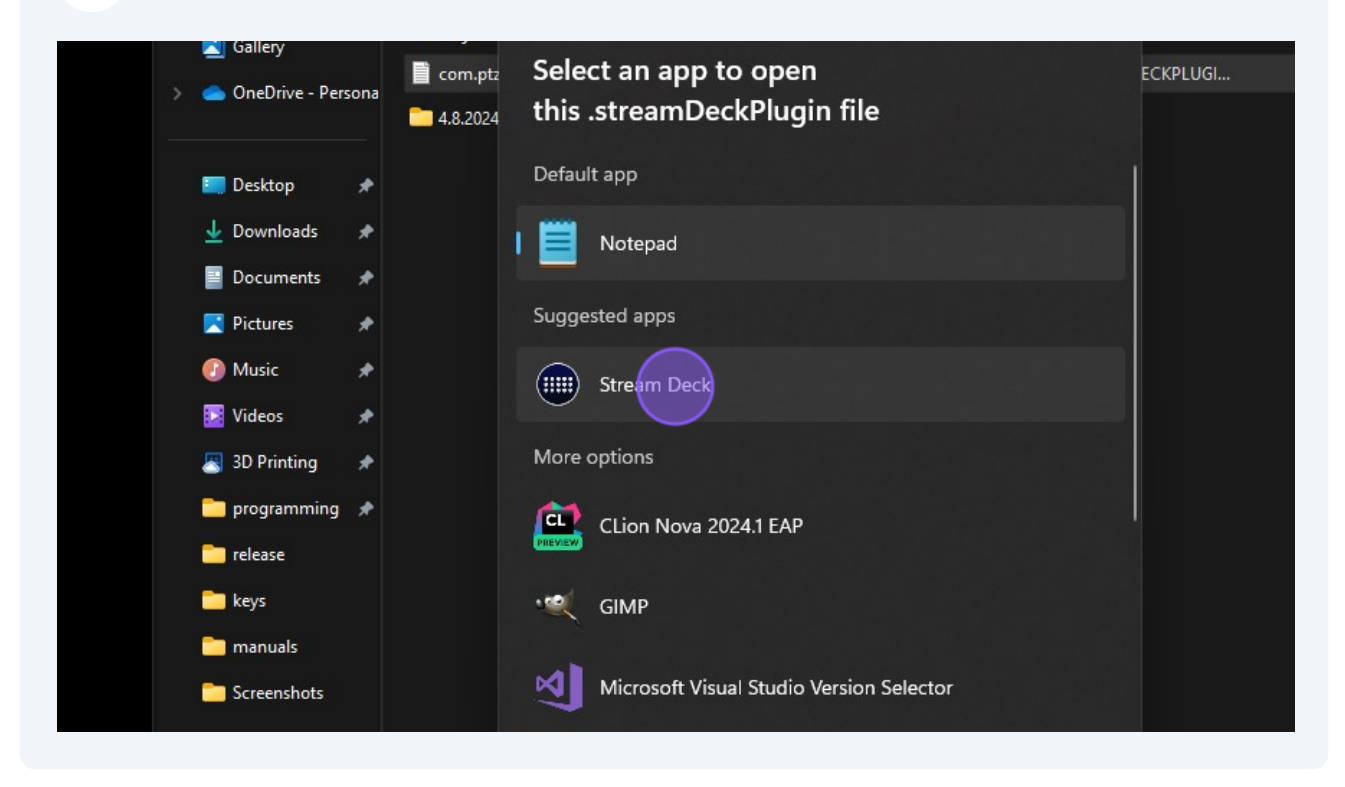

**10** Click "Always" to remove this issue for your future, and return to Step 3

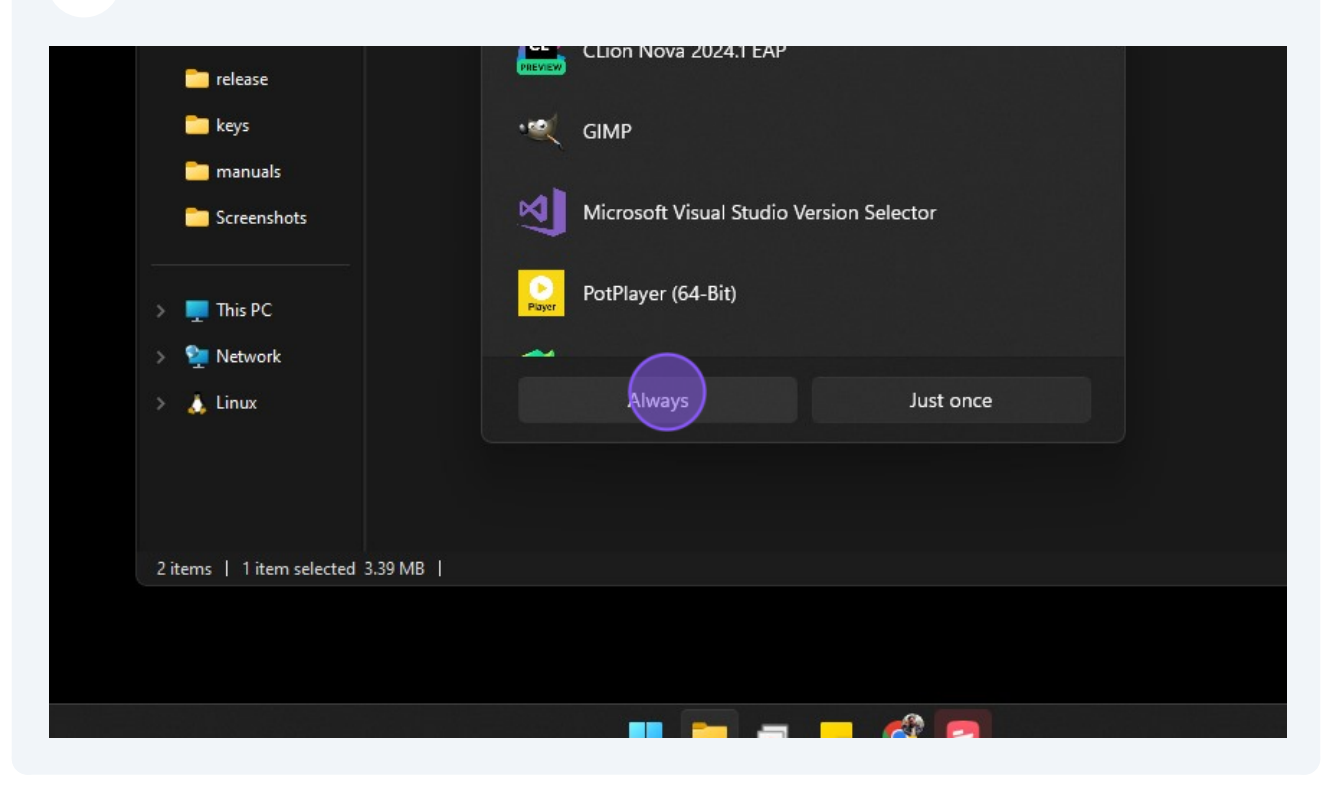